# PAINÉIS DE BI DO MOVJUD

Novo MovJud

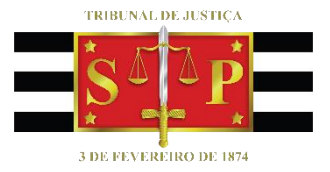

(Atualizado 07/07/2020)

SGP 6 – Diretoria de Capacitação, Desenvolvimento de Talentos, Estenotipia e Novos Projetos

## SUMÁRIO

| BI – BUSINESS INTELLIGENCE       | 3  |
|----------------------------------|----|
| O DASHBOARD MOVJUD               | 3  |
| ESTRUTURA                        | 4  |
| INTERAGINDO COM OS PAINÉIS       | 5  |
| Modo de Análise                  | 5  |
| Modo de foco                     | 6  |
| Drill Down                       | 6  |
| Exibição detalhada dos painéis   | 7  |
| Filtros disponíveis              | 9  |
| Outras ferramentas               | 10 |
| Exportando os dados para o Excel | 12 |
| CRÉDITOS                         | 13 |

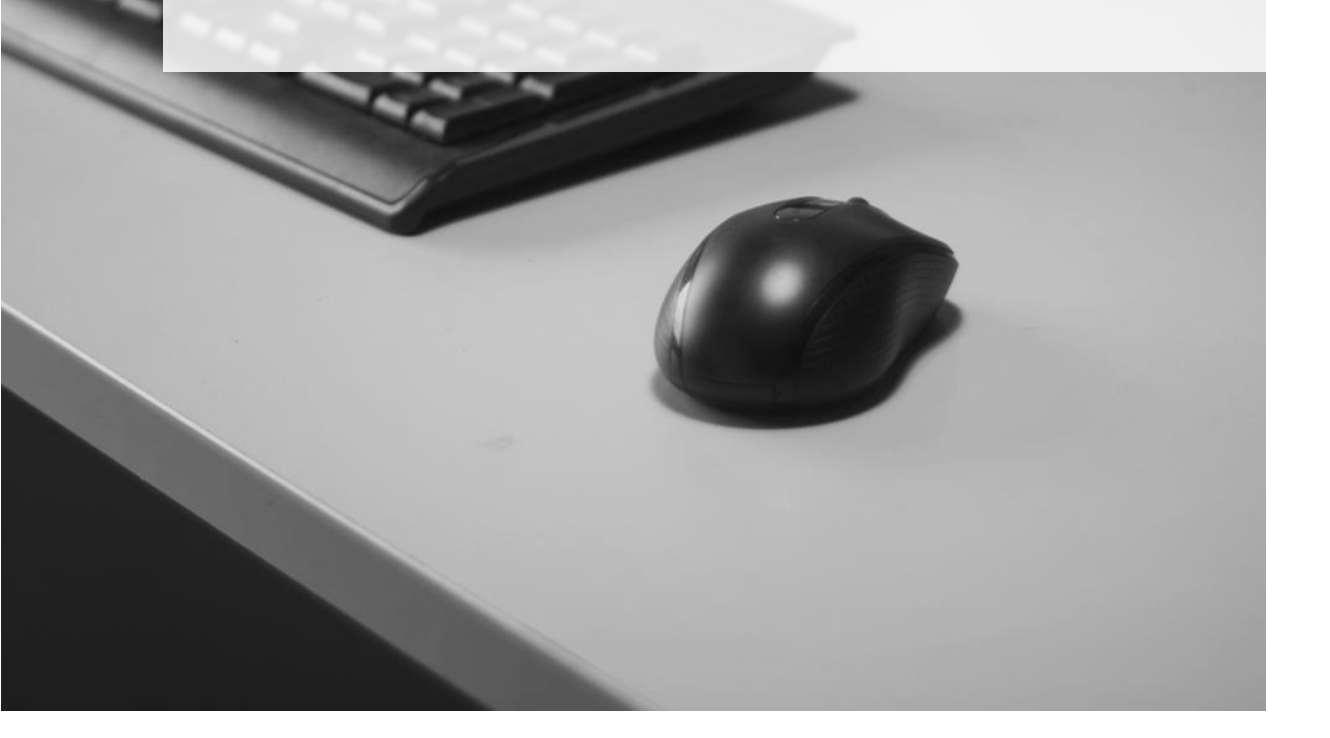

### **BI – BUSINESS INTELLIGENCE**

O **Business Intelligence**, conhecido pela sigla BI (em tradução livre, Inteligência de Negócios ou Inteligência Organizacional), faz referência ao processo de coleta, organização e análise de dados que dão suporte à gestão de negócios.

Por sua vez, o **Power BI**, serviço da Microsoft, é um conjunto de ferramentas de *Business Intelligence* por meio do qual é possível a criação de painéis, chamados *Dashboards*, que possibilitam visualizações interativas de dados relevantes à instituição, utilizando-se de uma interface simples e intuitiva.

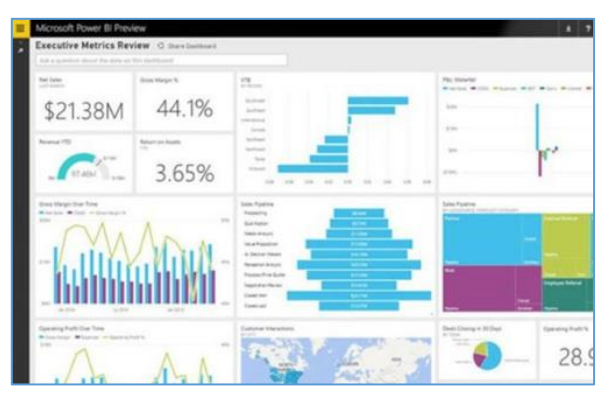

Exemplo de Dashboard de BI

### **O DASHBOARD MOVJUD**

O *dashboard* MOVJUD é um painel criado pelo TJSP valendo-se do Power BI e que possibilita a visão de diversos dados estatísticos sobre cada uma das Varas do estado.

Tais painéis encontram-se disponíveis à Corregedoria Geral da Justiça e a todos os servidores e magistrados do TJSP.

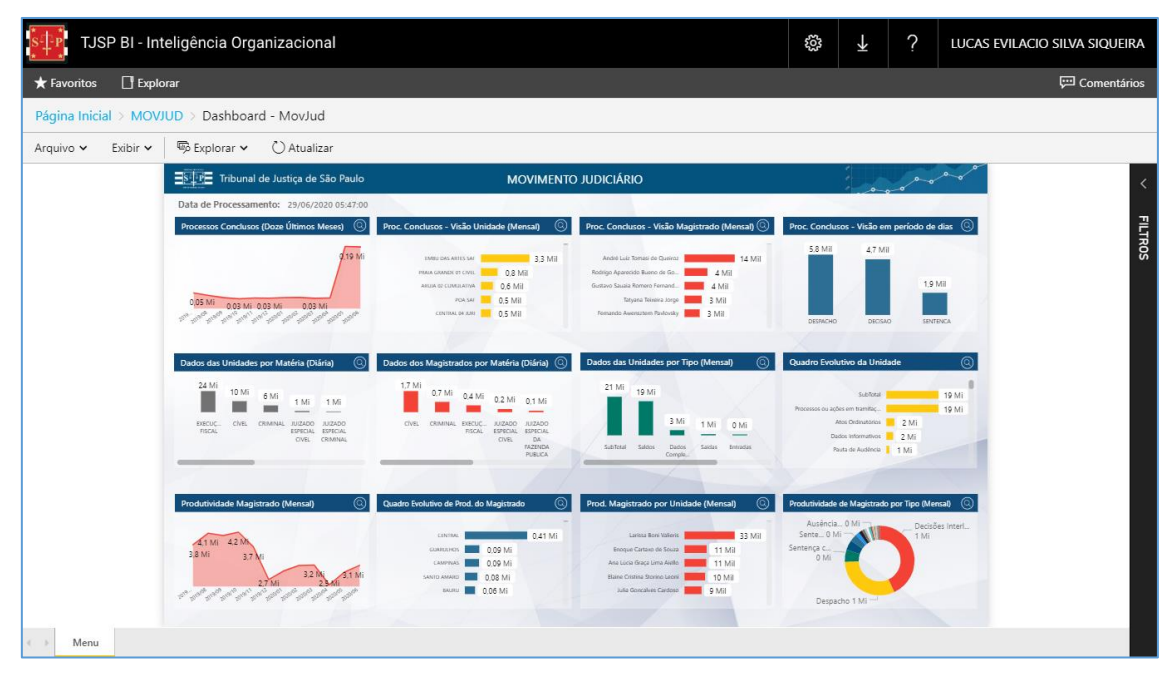

Dashboard MOVJUD

### **ESTRUTURA**

A página inicial do *dashboard* é dividida em três conjuntos de painéis: Processos Conclusos (1), Dados das Unidades (2) e Produtividade do Magistrado (3).

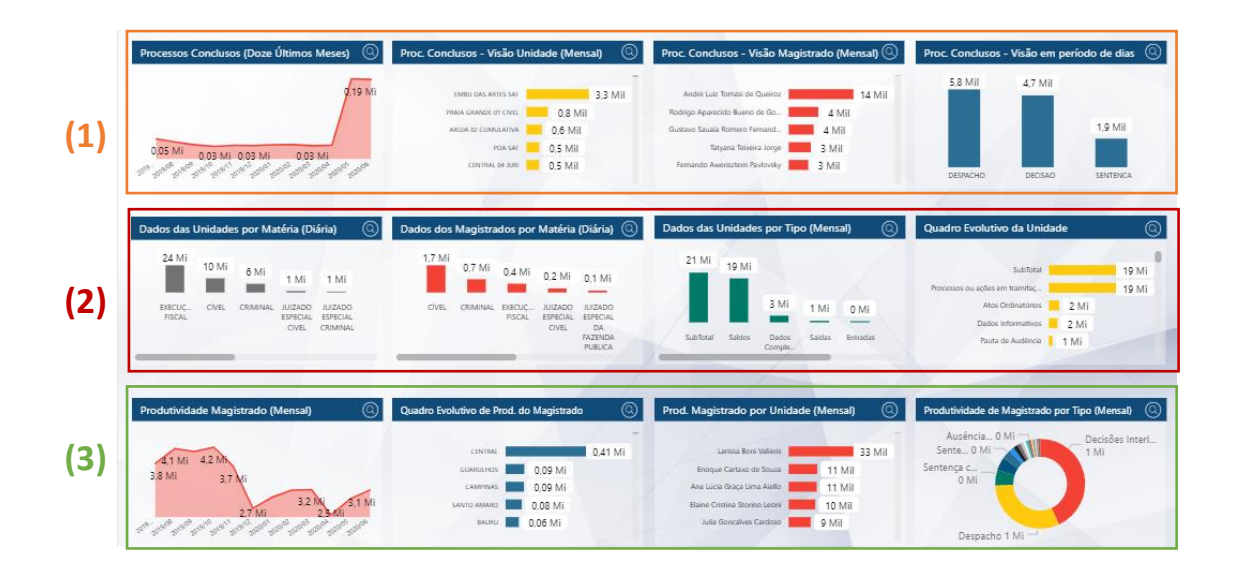

### **INTERAGINDO COM OS PAINÉIS**

Ao posicionar o ponteiro do mouse sobre alguns dos gráficos serão exibidas informações adicionais sobre os quantitativos.

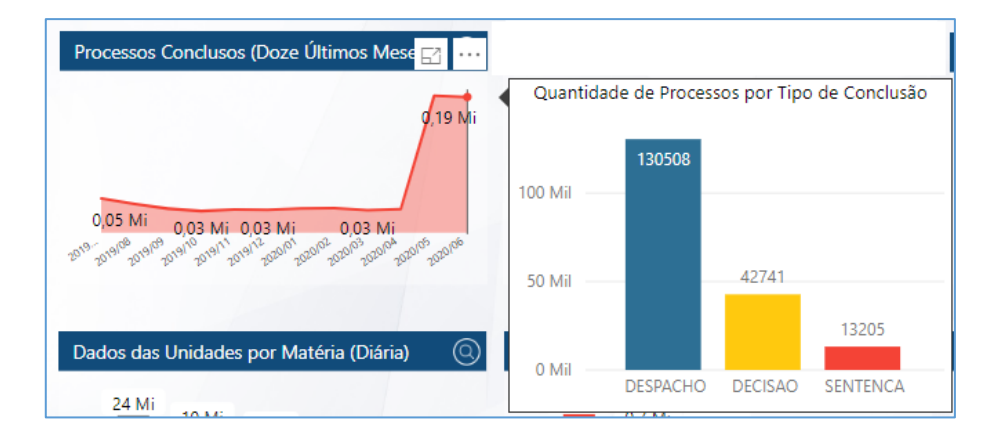

#### Modo de Análise

No modo de análise, clicando sobre uma das barras gráficas presentes em um painel, a mesma será destacada, e alguns painéis instantaneamente se adaptarão à seleção feita.

Na comparação feita abaixo, podemos observar como a seleção do foro Arujá, no painel **Proc. Conclusos – Visão Unidade,** altera os quantitativos exibidos no painel **Dados dos Magistrados por Matéria**:

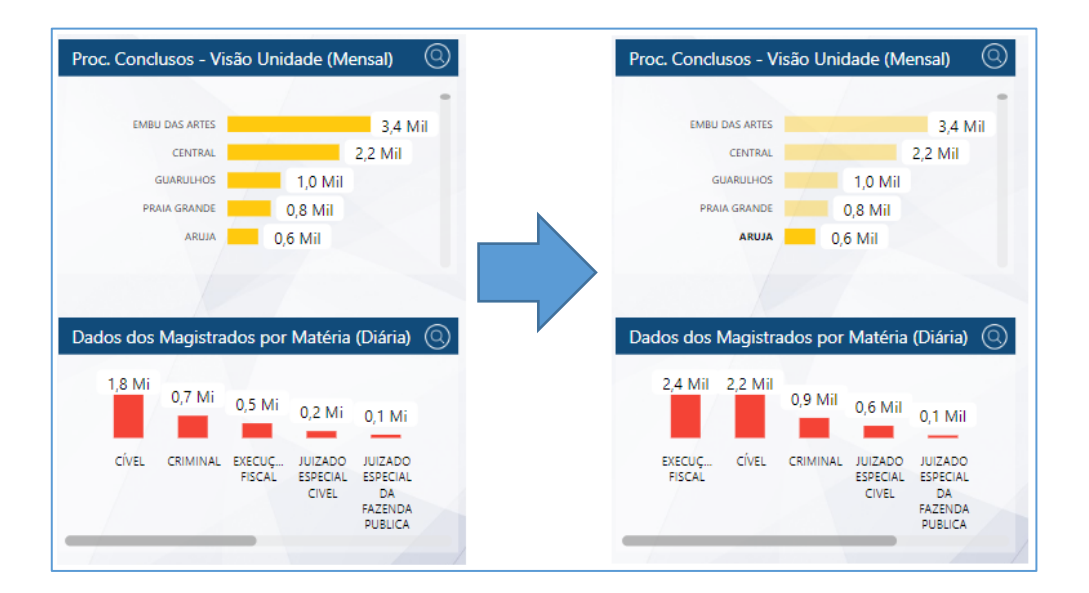

#### Modo de foco

Ao clicar em qualquer dos painéis, no seu canto superior direito será indicado o ícone

🖾 , cujo acionamento alternará a visualização para o Modo de foco.

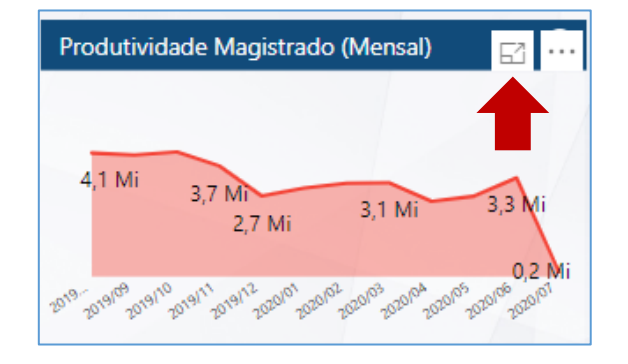

Neste modo, o gráfico em questão será exibido em modo de tela inteira, facilitando assim a interação com o mesmo. Para retornar ao menu inicial, clique em

Voltar ao relatório

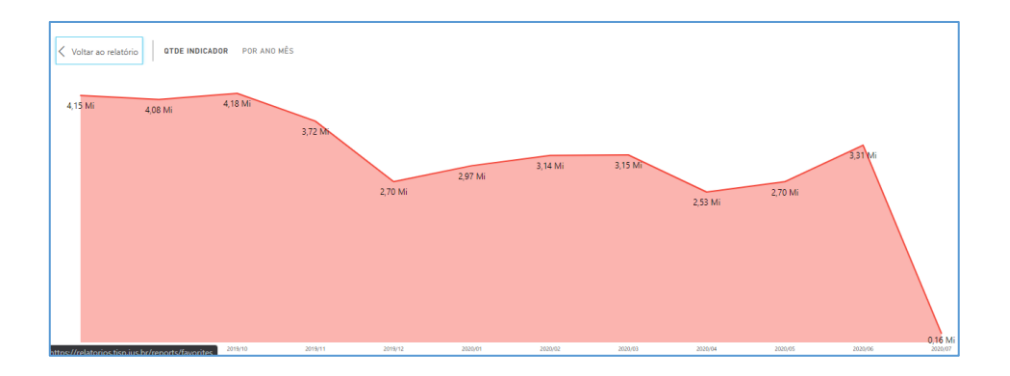

#### **Drill Down**

Alternativamente ao modo de análise, em alguns painéis será possível aumentar o detalhamento das informações exibidas, por meio da ferramenta d*rill down*. Para ativála, basta clicar com o botão inverso do mouse sobre o item de interesse e, na sequência, clicar em **Fazer drill down**; ou ainda clicando sobre um dos painéis e, na sequência, acionar o ícone

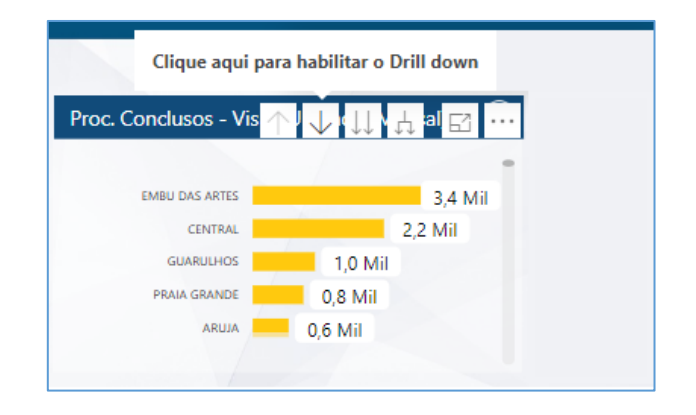

Com o *Drill down* habilitado, o ícone será alterado para <sup>O</sup> e, ao selecionar um dos itens no gráfico, o painel exibirá o próximo nível de detalhamento referente à seleção.

Na comparação feita abaixo, no **Quadro Evolutivo de Produtividade do Magistrado**, após habilitar o *drill down* e clicar sobre o foro São José dos Campos, aumenta-se o nível de detalhamento, sendo exibidos os dados das unidades que compõe o referido foro.

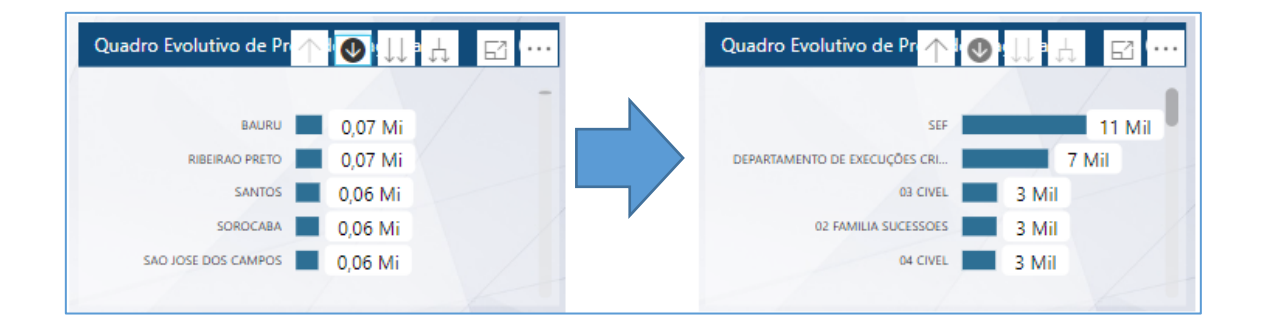

Para desabilitar o *drill down* e retornar ao modo de análise, bastará clicar no ícone  $\heartsuit$ , ou com o botão inverso do mouse sore o gráfico e selecionar aopção **Fazer drill up**.

#### Exibição detalhada dos painéis

Para cada um dos painéis será possível a visualização dos quantitativos e gráficos adicionais, por meio do acionamento da lupa presente à direita do rótulo de cada um dos gráficos.

| EMBU DAS ARTES SAF    |         | 3,3 Mil |
|-----------------------|---------|---------|
| PRAIA GRANDE 01 CIVEL | 0,8 Mil |         |
| ARUJA 02 CUMULATIVA   | 0,6 Mil |         |
| POA SAF               | 0,5 Mil |         |
| CENTRAL 04 JURI       | 0,5 Mil |         |
|                       |         |         |

Nesta tela será possível a aplicação de filtros para facilitar a identificação dos dados relevantes ao usuário.

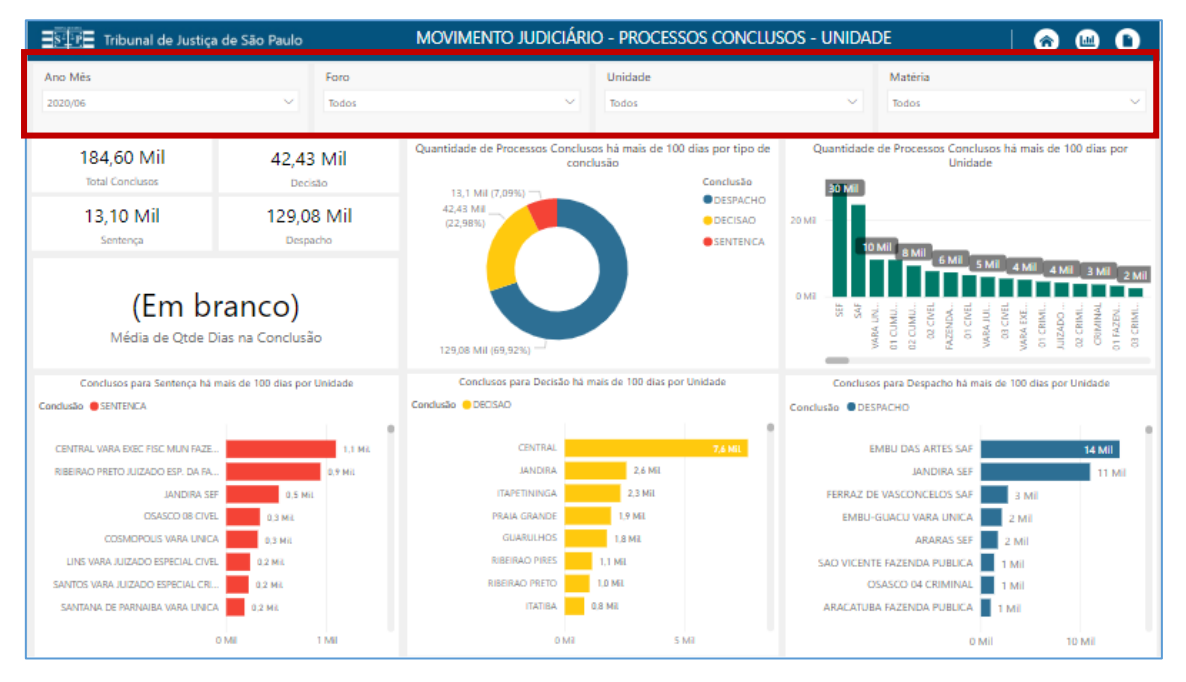

Detalhamento do painel Processos Conclusos - Visão unidade, com destaque para os filtros disponíveis

No canto superior da tela é possível alternar entre visualização gráfica (()) ou tabelada ((), bem como retornar ao menu inicial (()).

| MOVIMENTO JUDICIÁRIO - PROCESSOS CONCLUSOS - UNIDAI | 0       |  |
|-----------------------------------------------------|---------|--|
| Unidade                                             | Matéria |  |

### **Filtros disponíveis**

Dentro de cada um dos painéis serão encontradas diferentes opções de filtros, conforme sua relevância para os dados exibidos. Ao preencher um ou mais filtros, a visualização será imediatamente atualizada com exibição dos dados filtrados.

#### • Filtros Foro, Unidade, Matéria, Magistrado e Ano/Mês

Para utilizar estes filtros, bastará clicar no *Dropdown* e selecionar uma ou mais opções desejadas. É possível efetuar busca dinâmica, digitando na caixa de pesquisa exibida abaixo do filtro o teor desejado (desconsiderar acentos e caracteres especiais):

| Ano Mês                                 | Foro                       |
|-----------------------------------------|----------------------------|
| 2020/06 ~                               | SAO JOSE DOS CAMPOS $\sim$ |
|                                         |                            |
| Unidade                                 | Matéria                    |
| Todos                                   | Todos 🗸                    |
| ,                                       |                            |
| 01 CRIMINAL                             |                            |
| 02 CRIMINAL                             |                            |
| 03 CRIMINAL                             |                            |
| 04 CRIMINAL                             |                            |
| 05 CRIMINAL                             |                            |
| DEPARTAMENTO DE EXECUÇÕES CRIMINAIS - 9 |                            |
| TURMA CRIMINAL DO COLEGIO RECURSAL DA   |                            |
| VARA JUIZADO ESPECIAL CRIMINAL          |                            |

#### • Filtro Período

Para utilizar o filtro Período, clique e arraste os círculos da esquerda e direita para ajustar as datas inicial e final, respectivamente. Também é possível clicar sobre os campos para digitar as datas.

| 16/12/2018 | 01/06/2020 |    |    |
|------------|------------|----|----|
|            |            | 0- | -0 |

#### **Outras ferramentas**

Ao clicar com o botão inverso do mouse sobre um dos quantitativos presente em qualquer dos gráficos, algumas ações serão listadas:

| F | azer drill down              |   |
|---|------------------------------|---|
| ٧ | /er Registros                |   |
| N | Mostrar Próximo Nível        |   |
| E | xpandir para o próximo nível |   |
| N | Mostrar dados                |   |
| h | ncluir                       |   |
| E | Excluir                      |   |
| 0 | Detalhar                     | • |
| C | Copiar                       | • |

#### • Fazer Drill Down

Quando disponível, amplia o nível de detalhamento do quantitativo selecionado, conforme explanado nas páginas 07/08.

#### • Ver Registros

Quando disponível, a ação **Ver Registros** trará tabela com todos os itens que compõe o aquele quantitativo, inclusive com indicação do número dos processos.

| Challel Das ADTES SAS   | 22142                 |         | < Voltar a  | io relatóri |                          |           |            |               |                          |                |
|-------------------------|-----------------------|---------|-------------|-------------|--------------------------|-----------|------------|---------------|--------------------------|----------------|
| PRAIA GRANDE 01 CIVEL   | 0.8 Mil               | Rodri   | Foro        | Unidade     | Número Processo Concluso | Conclusão | Data Baixa | Flag Excluido | Código Processo Concluso | Data Conclusão |
| ARUJA 02 CUMULATIVA     | 0.6 Mil               | Gusta   | PORTO FEUZ  | SEF         | 00002348820188280471     | DESPACHO  |            |               | D30000ULE0000            | 31/01/2020     |
| 10110 1017 111          | OF MIL                |         | PORTO FEUZ  | SEF         | 00008945720198280471     | DESPACHO  |            |               | D300012VU0000            | 11/09/2019     |
| PORIO PELE AP           | Ver Penistron         |         | PORTO FELIZ | SEF         | 20021532720088280473     | DECISAO   |            |               | D320801550000            | 27/06/2016     |
| CENTRAL 64 JURI         | ver negistros         | Fer     | PORTO FELIZ | SEF         | 00023955022188260471     | DESPACHO  |            |               | D30000Y8D0000            | 30/01/2019     |
|                         | Fazer drill up Ver Re | gistros | PORTO FEUZ  | SEF         | 00004135820178280471     | DESPACHO  |            |               | D30000PO10000            | 07/10/2019     |
|                         | Mortrar dador         |         | PORTO FEUZ  | SEF         | 00024177520178280471     | DESPACHO  |            |               | D30000PO60000            | 26/03/2019     |
|                         | mostrai dados         | -       | PORTO FELIZ | SEF         | 00024280120178280471     | DESPACHO  |            |               | D30000POK0000            | 31/07/2019     |
| dos dos Magistrados por | Incluir               | Dado    | PORTO FELIZ | SEF         | 00028466020188260471     | SENTENCA  |            |               | D30000ZUQ0000            | 08/11/2019     |
|                         | Eveluie               |         | PORTO FELIZ | SEF         | 00051512620058280471     | SENTENCA  |            |               | D3Z0302EZ0000            | 23/07/2019     |
| 83 Mil                  | EXCIDIT               |         | PORTO FELIZ | SEF         | 00094813020068260471     | DESPACHO  |            |               | D320602UL0000            | 18/12/2019     |
| 34 Mil 20 Mil           | Detalhar +            |         | PORTO FELIZ | SEF         | 00008899722008280x71     | DECISAO   |            |               | D3Z0602UN0000            | 29/11/2017     |
|                         | Copiar +              |         | 00000 EE 17 | 100         |                          | CENTENCA  |            |               | 00000200000              | 00/00/2010     |
| etter encourse exercise |                       |         |             |             |                          |           |            |               |                          |                |

#### • Mostrar Próximo Nível/Expandir para o próximo nível

Enquanto o *drill down* possibilita o detalhamento de um dos quantitativos que compõe determinado painel, as ações **Mostrar próximo nível** e **Expandir para o próximo nível** promoverão o detalhamento de <u>todos</u> os quantitativos..

#### • Mostrar dados

A ação **Mostrar dados** exibirá simultaneamente os dados que compõe o quantitativo nas formas gráfica e tabelada.

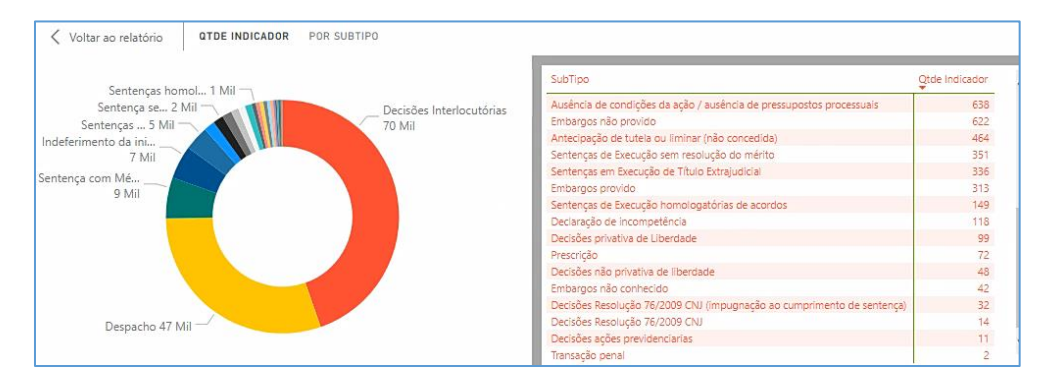

#### • Incluir/Excluir

As ações Incluir/Excluir permitem a inclusão/exclusão de quantitativos da exibição dos painéis, entretanto, não estão devidamente configurados no Dashboard do Movjud, de forma que seu uso não é recomendado.

#### • Detalhar

Permite a visualização detalhada dos dados do quantitativo selecionado. Ao selecionar a ação Detalhar, deve-se ainda escolher a forma de detalhamento dentre as opções listadas, que variarão conforme o painel.

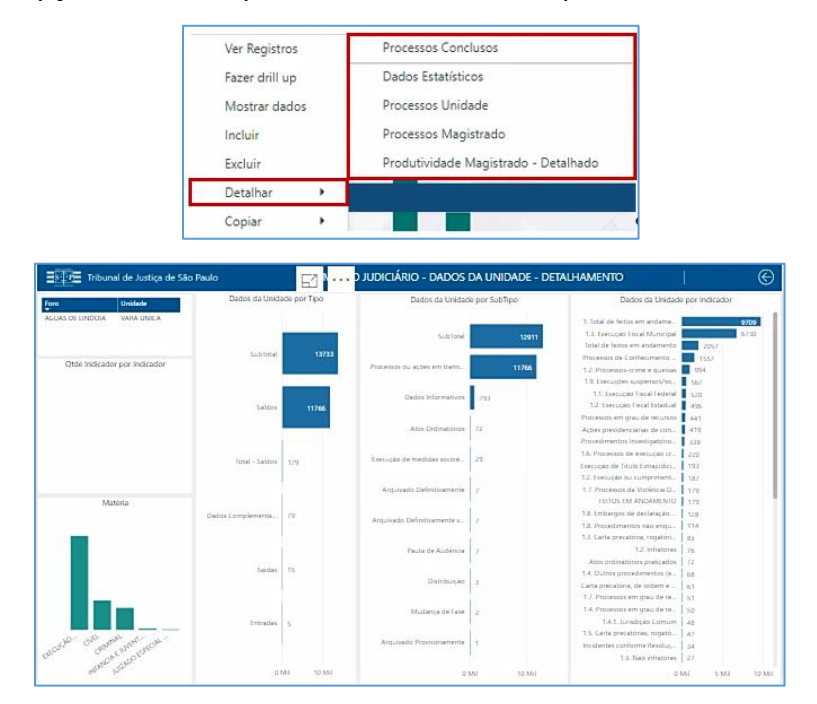

Detalhamento Dados estatísticos de quantitativo do painel Proc. Conclusos - Visão unidade

🗋 Exportar dados

Classificar por

↓<sup>Z</sup> Classificar em ordem decrescente

↓<sup>A</sup> Classificar em ordem crescente

3,4 Mil 🖾 Mostrar dados

📼 Destaque

Em cada um dos painéis, será possível exportar os dados para excel. Para tanto, clique

sobre o painel desejado e, na sequência, no ícone ..., presente no canto superior

2,1 Mil

0,8 Mil

0,8 Mil

0,6 Mil

Proc. Conclusos - Visão Magistrado

Na tela que se abrirá, clique em Exportar.

Proc. Conclusos - Vis

EMBU DAS ARTES

GUARULHOS

PRAIA GRANDE

PORTO FELIZ

**Exportando os dados para o Excel** 

direito do painel. Por fim, acione a opção

| Exportar dados                                                                                                    | × |
|----------------------------------------------------------------------------------------------------|---|
| Quais dados você gostaria de exportar?                                                                                            |   |
| Dados resumidos                                                                                                    |   |
| O Dados subjacentes                                                                                                    |   |
| Formato de arquivo:                                                                                                    |   |
| <ol> <li>Exportações de dados com todos os filtros aplicados.</li> </ol>                                                          |   |
| <ul> <li>Para modelos de dados grandes, pode ser exportado somente um número<br/>limitado de linhas. <u>Saiba mais</u></li> </ul> |   |
|                                                                                                    |   |
|                                                                                                    |   |
| Exportar Cancelar                                                                                                    |   |

Após selecionar a pasta destino de salvamento, o arquivo excel estará disponível.

|      | » data (2) - E                                 | xcel LU                     | CAS EVILACIO | D SILVA SIQUEIRA 🔳                                                                  | Æ                           | -            |                  | ×            |
|------|------------------------------------------------|-----------------------------|--------------|-------------------------------------------------------------------------------------|-----------------------------|--------------|------------------|--------------|
| Arq  | uivo Página Inserir                            | Layout - Fórmula            | Dados R      | evisãc Exibir Ajuda                                                                 | РP                          | esquisa      | ß                | $\mathbf{r}$ |
| Área | Colar<br>v v v v v v v v v v v v v v v v v v v | te Alinhamento              | %<br>Número  | Eormatação Condic<br>Formatar como Tab<br>Estilos de Célula <del>+</del><br>Estilos | ional <del>*</del><br>ela * | Células<br>T | P<br>Edição<br>* |              |
| A    | L                                              | < 🗸 fx                      | Filtros apl  | icados:                                                                             |                             |              |                  | ¥            |
|      | А                                              | В                           |              |                                                                                     | с                           |              |                  |              |
| 1    | Filtros aplicados:Anc                          | Nês 1 superior p            | por Último I | Data DiaQtde Dias na                                                                | /aga m                      | enor ou ig   | ual a 10         | OFI          |
| 2    |                                                |                             |              |                                                                                     |                             |              |                  |              |
| 3    | Foro                                           | <ul> <li>Unidade</li> </ul> |              | 🔨 Contagem de Núm                                                                   | ero Pro                     | cesso Con    | icluso 🛛         | *            |
| 4    | EMBU DAS ARTES                                 | SAF                         |              |                                                                                     |                             |              | 326              | 7            |
| 5    | PRAIA GRANDE                                   | 01 CIVEL                    |              |                                                                                     |                             |              | 75               | 6            |
| 6    | ARUJA                                          | 02 CUMULATIV                | Α            |                                                                                     |                             |              | 59               | 6            |
| 7    | PORTO FELIZ                                    | SEF                         |              |                                                                                     |                             |              | 54               | 5            |
| 8    | CENTRAL                                        | 04 JURI                     |              |                                                                                     |                             |              | 49               | 8            |
| 9    | COTIA                                          | VARA JUIZADO                | ESP. CIVEL   | CI                                                                                  |                             |              | 35               | 3            |
| 10   | ASSIS                                          | 01 CIVEL                    |              |                                                                                     |                             |              | 31               | .0           |
| 11   | JUNDIAI                                        | 05 CIVEL                    |              |                                                                                     |                             |              | 30               | 3 -          |
|      | < → Sheet1                                     | (+)                         |              | : •                                                                                 |                             |              |                  | Þ            |
|      |                                                |                             |              |                                                                                     |                             |              | + 1              | 00%          |

### **CRÉDITOS**

- SGP 6 Diretoria de Capacitação, Desenvolvimento de Talentos, Estenotipia e Novos Projetos
- SPI Secretaria da Primeira Instância
- GAB 3 Movimento Judiciário

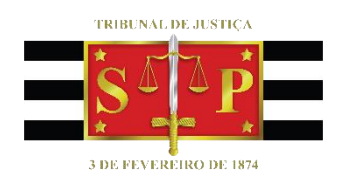